## VRCPAA-70M Software Update

1. Prepare a UDISK and format the UDISK into a file system in fat32 format:

| UDISK (F | free of 7.45 GB                                                                                                    |             | UDISK (F:)<br>6.20 GB free of 7.45 GB                                                                                                    |
|----------|----------------------------------------------------------------------------------------------------|-------------|----------------------------------------------------------------------------------------------------|
| 6.20 GB  | free of 7.45 GB<br>Open<br>Open in new window<br>Pin to Quick access<br>Turn on BitLocker<br>Open AutoPlay<br>Share with<br>Open as Portable Device<br>Include in library<br>Pin to Start<br>使用 360杀毒 扫描<br>共享文件夹同步<br>Format<br>Eject<br>Cut<br>Cut<br>Copy<br>Create shortcut<br>Rename | ><br>><br>> | 6.20 GB free of 7.45 GB   Format UDISK (F:)   X   Capacity:   7.46 GB   File system   EAT32 (Default)   Allocation unit size   4096 bytes   Volume label   UDISK   Format options   Quick Format |
|          | Create <u>s</u> hortcut<br>Rena <u>m</u> e<br>P <u>r</u> operties                                                                                                    |             |                                                                                                    |

2. Make sure that there are files that need to be upgraded in the root directory of the USB device:

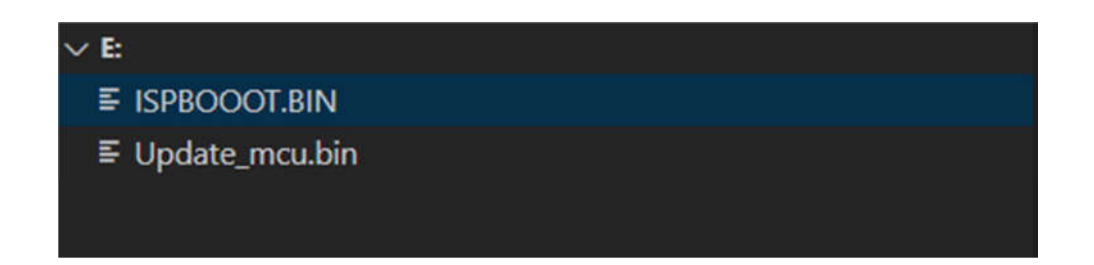

## System:ISPBOOOT.BIN

## MCU:Update\_mcu.bin

3. Insert the U disk and enter the setting interface from the setting icon of the main interface:

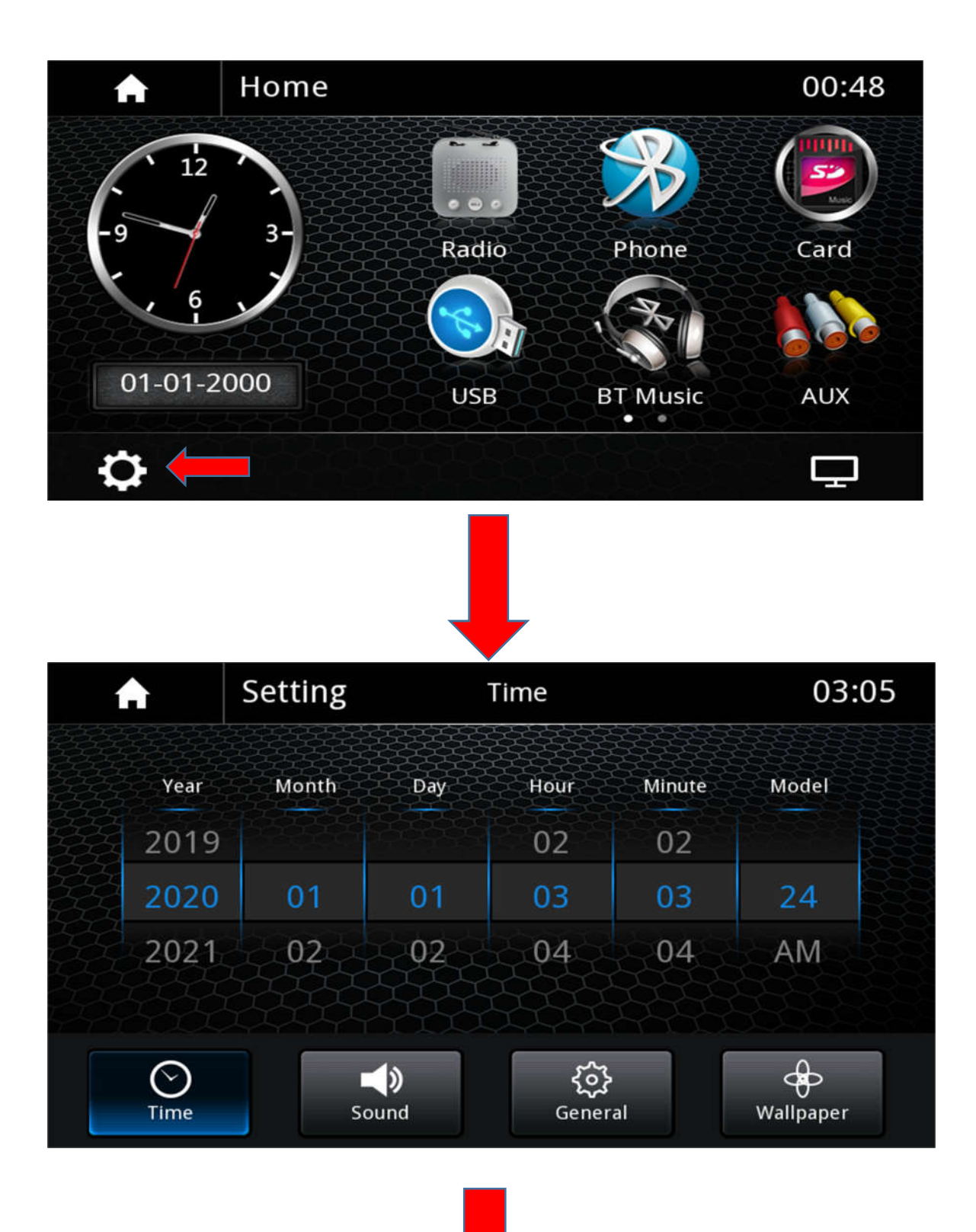

4. Click general to enter:

| A                          | Setting        | General         | 03:06             |  |
|----------------------------|----------------|-----------------|-------------------|--|
| Radio                      | o Area         |                 |                   |  |
| Seria                      | l&Version      |                 |                   |  |
| Lang                       | uage           |                 |                   |  |
| Rese                       | t Factory Data |                 |                   |  |
| MIC                        | Switch         |                 |                   |  |
| Time                       | Soun           | d General       | Wallpaper         |  |
| 5.Click serial &<br>enter: | version to     | Serial&Version  | 03:07             |  |
|                            |                |                 |                   |  |
| SW V                       | ersion(APP):   | SLA70039A-T3-   | 210113-V1.0.0.8   |  |
| sw v                       | ersion(MCU):   | A0039A-2-2101   | 07-V1.0.0.3       |  |
| Bluetooth MAC:             |                | EE:7F:CA:BC:4B: | EE:7F:CA:BC:4B:FC |  |
|                            |                | System upgrade  |                   |  |
| Time                       | الله الم       | ad General      | Wallpaper         |  |

6. Click system update to enter:

| Upg           | rade         |
|---------------|--------------|
| Please select | upgrade type |
| MCU           | ARM          |
| Update        | Quit         |

7.Select according to the content to be upgraded:

(1) System:ARM . (2)MCU:MCU . (3) System + MCU :ARM +MCU.

| Upg                        | rade |  |
|----------------------------|------|--|
| Please select upgrade type |      |  |
| <b>√</b><br>MCU            | ARM  |  |
| Update                     | Quit |  |

| Upgrade                    |                 |  |  |  |
|----------------------------|-----------------|--|--|--|
| Please select upgrade type |                 |  |  |  |
| MCU                        | <b>√</b><br>ARM |  |  |  |
| Update                     | Quit            |  |  |  |
| Upgrade                    |                 |  |  |  |
| Please select upgrade type |                 |  |  |  |
| <b>√</b><br>MCU            | ARM             |  |  |  |
| Update                     | Quit            |  |  |  |

8. If you don't want to upgrade, you can click quit to exit the upgrade interface:

9. Click Update to enter the corresponding upgrade interface:

10. MCU Upgrading:

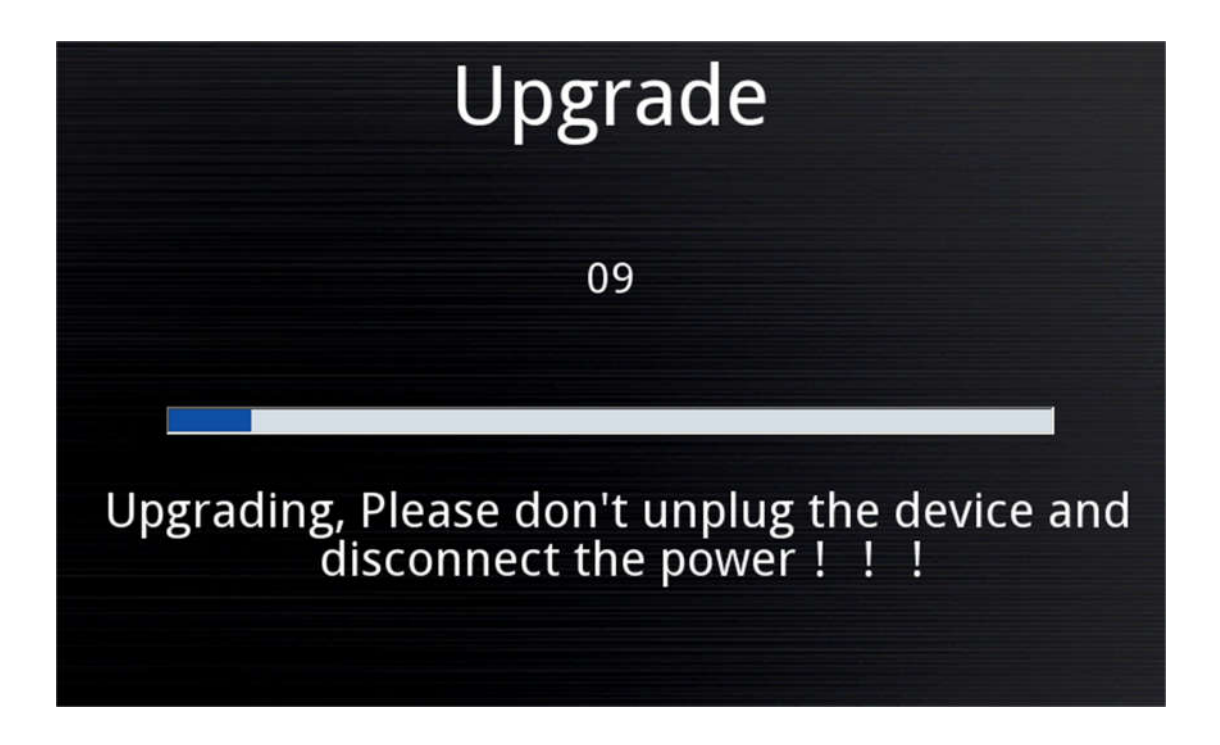

11. MCU upgrade completed:

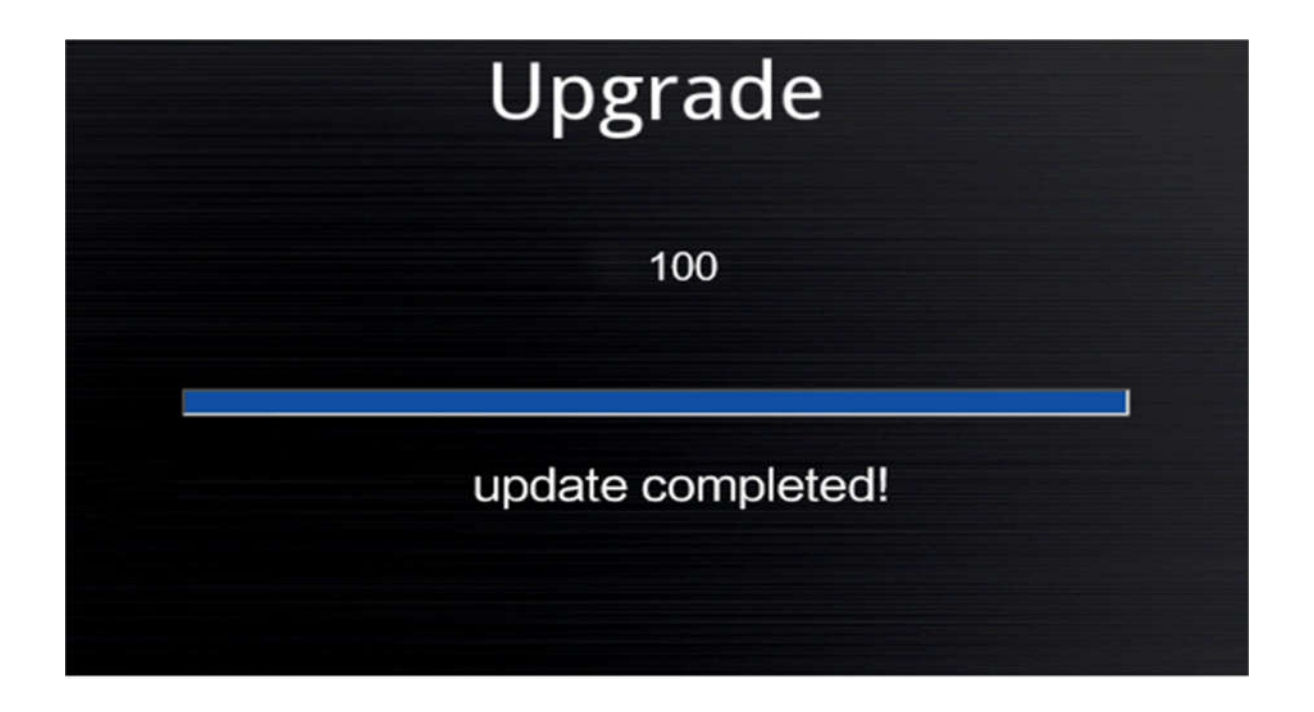

## 12. ARM upgrading:

| Core board | l upgrade          |
|------------|--------------------|
|            |                    |
|            |                    |
|            |                    |
|            | Core board upgrade |
|            |                    |
|            |                    |

13. MCU upgrade completed:

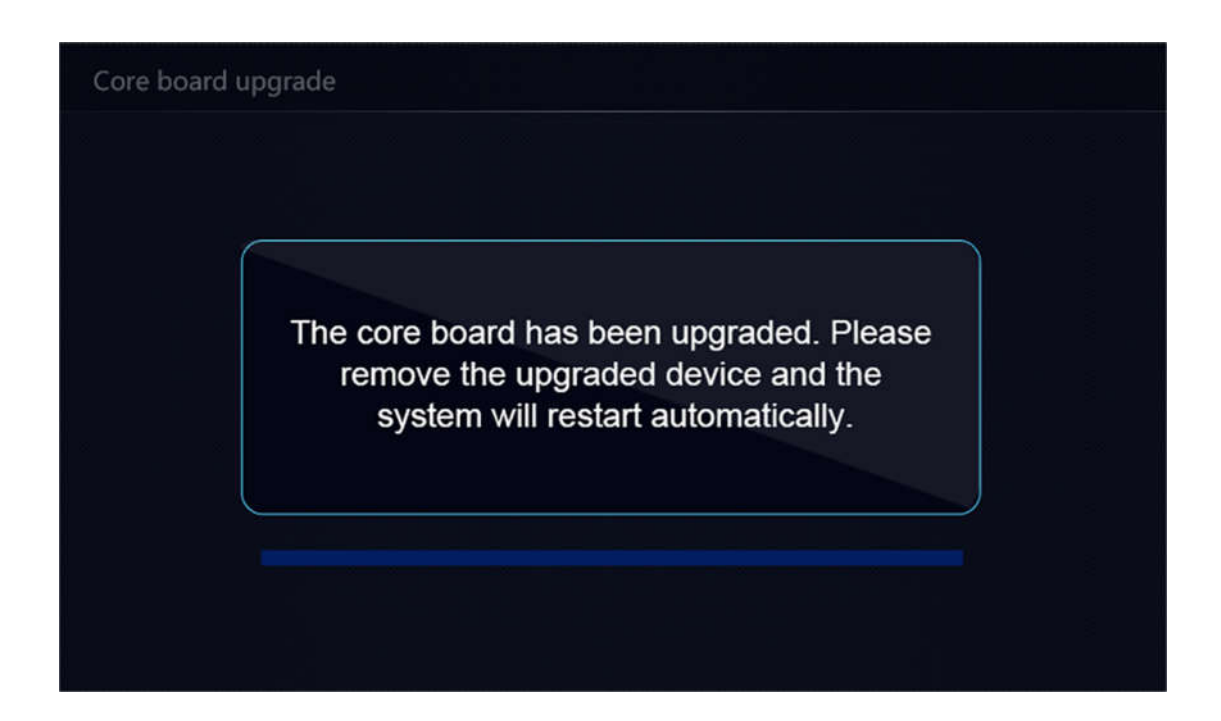